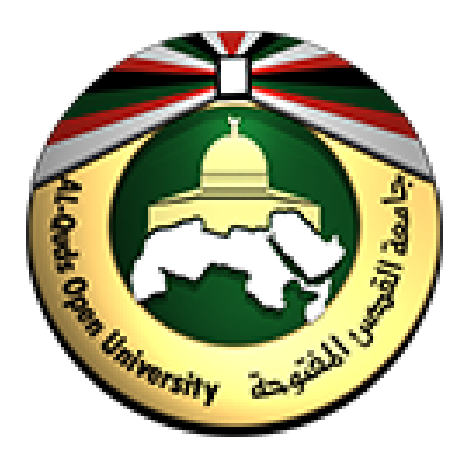

الدليل الإرشادي لاستخدام منصة الأنشطة الالكترونية للطلاب

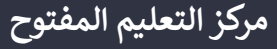

أعزائي الطلبة جميع الأدلة الإرشادية متوفرة على صفحة الدعم الفني لمركز التعليم المفتوح من خلال الرابط التالي:

/https://dspace.qou.edu/contents/TEC

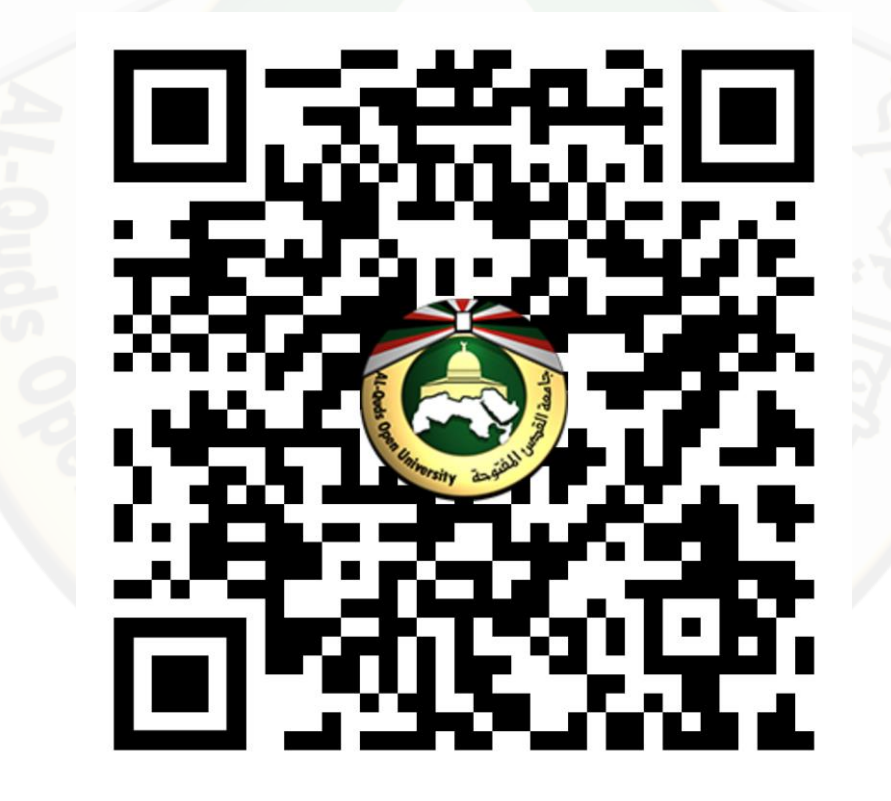

#### مكونات الدليل

| 4  | منصة الأنشطة الالكترونية                         |
|----|--------------------------------------------------|
| 7  | آلية الوصول إلى منصة الأنشطة الالكترونية         |
| 9  | آلية وصول الطالب إلى مقرراته والأنشطة الخاصة بها |
| 13 | آلية الاجابة على النشاط الالكتروني وتسليمه       |
| 25 | الدعم الفني                                      |
|    |                                                  |
|    |                                                  |
|    |                                                  |
|    |                                                  |
|    |                                                  |
|    |                                                  |

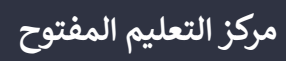

# منصة الأنشطة الالكترونية

1

منصة تعمل وفق نظام موودل Moodle متاحة للطلاب من أجل تسليم حلول الأنشطة إلى أعضاء هيئة التدريس بكل سهولة ويسر.

#### ميزات منصة الأنشطة

- منصة سهلة الاستخدام.
- سهولة رفع اجابات الأنشطة سواء ملفات أو صور أو الاجابة من خلال محرر النصوص على المنصة.

#### مصادر تعليمية إضافية

الأسئلة الشائعة والمشاكل الفنية الأكثر انتشارا للاطلاع على الأسئلة الشائعة إضغط هنا

#### ملاحظات مهمة حول الأنشطة

- سيصلك ملف النشاط من خلال رسالة من عضو هيئة التدريس عبر البوابة الاكاديمية.
- قم بفتح ملف النشاط وقراءة التعليمات بدقة ومن ثم قم بالاجابة على الأسئلة اما على نفس الملف أو من خلال انشاء ملف جديد.
- 3. قم بحفظ ملف الاجابة باسمك الرباعي واسم النشاط مع ضرورة إضافة كامل بياناتك على ملف الإجابة (جميع الصفحات) وعلى كافة أوراق الحل المصورة والتي تشمل:

اسم الطالب الرباعي – رقم الطالب – اسم المقرر – اسم عضو هيئة التدريس – الشعبة

- 4. قم بإغلاق ملف الاجابة بعد الحفظ.
- 5. من أجل تسجيل الدخول إلى منصة الأنشطة الالكترونية قم باستخدام بياناتك الخاصة بالبوابة الأكاديمية وهي اسم المستخدم وكلمة المرور.
- 6. لكل نشاط موعد من أجل التسليم، يرجى الالتزام بالموعد المحدد لأنه لا يمكنك تسليم النشاط بعد انتهاء الموعد، علما أنه لا يمكنك التراجع عن تسليم الاجابة أو تعديلها بعد تأكيد تسليم الاجابة.
  - يمكنك تعديل التسليم الخاص بك ما دام لم ينتهي موعد التسليم.
- 8. في حال لم تتمكن من تسليم ملف الاجابة من خلال المنصة، قم بالتواصل مع عضو هيئة التدريس أو مع فني المختبر من خلال مجموعات الدعم الفني المتوزعة على جميع فروع الجامعة حيث يمكن الوصول اليها من خلال الرابط: https://www.qou.edu/ar/viewCmsContentDtl.do?contentId=66151
- 9. أقصى حجم للملفات المرفوعة على المنصة هو 5 ميجا بايت وفي حال كان لديك ملف حجمه أكبر من 5 ميجا قم برفع الملف على google

### آلية الوصول إلى منصة الأنشطة الالكترونية

2

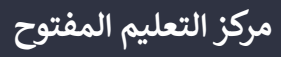

للدخول إلى منصة الانشطة قم باتباع الخطوات التالية:

د. قم بفتح موقع منصة الأنشطة من خلال الرابط
 د. التالي:
 د. التالي:
 د. قم بادخال اسم المستخدم وكلمة المرور في المكان
 د. قم بادخال اسم المستخدم وكلمة المرور في المكان
 د. قم بادخال اسم المستخدم وكلمة المرور في المكان
 د. قم بادخال اسم المستخدم وكلمة المرور في المكان
 د. قم بادخال اسم المستخدم وكلمة المرور في المكان
 د. قم بادخال اسم المستخدم وكلمة المرور في المكان

استخدم نفس البيانات التي تستخدمها في الدخول إلى البوابة الاكاديمية وهي اسم المستخدم وكلمة المرور

### آلية وصول الطالب إلى مقرراته والأنشطة الخاصة بها

B

1. عند الدخول إلى منصة الأنشطة الالكترونية تظهر المقررات الدراسية الخاصة بك والتي قمت بتسجيلها إما بقائمة مقرراتي الدراسية على اليمين أو من خلال قسم معاينة مقرر دراسي.

|                                                                                | مقررات دراسية تم الوصول إليها مؤخراً                                   | 1 الصفحة الرئيسية للموقع<br>• |
|--------------------------------------------------------------------------------|------------------------------------------------------------------------|-------------------------------|
|                                                                                |                                                                        | التفويم<br>] الملفات الخاصة   |
|                                                                                |                                                                        | المقرراتي الدراسية            |
| كلية العلوم التربوية   0106                                                    | كلية التكريسا والعلوم التطبيقية   1462                                 | التحقيقات والأدلة الرقمية     |
| لمهارات الحياتية                                                               | التحقيق لة الرقمية                                                     | 🕿 المهارات الحياتية           |
|                                                                                | معاينه مفرر دراسي<br>▼ الكل (ما عدا المزال من العرض) ▼                 |                               |
| <br><ul> <li>كلية العلوم التربوية   0100</li> <li>المهارات الحياتية</li> </ul> | كلية التكنولوجيا والعلوم التطبيقية   1462<br>التحقيقات والأدلة الرقمية |                               |
|                                                                                |                                                                        | /                             |

في حال عدم ظهور المقررات الدراسية الخاصة بك في قسم معاينة مقرر دراسي قم بالضغط على قائمة مزالة من العرض ومن ثم الضغط مرة أخرى على الكل (ما عدا المزال من العرض) وبالتالي تظهر مقرراتك الدراسية

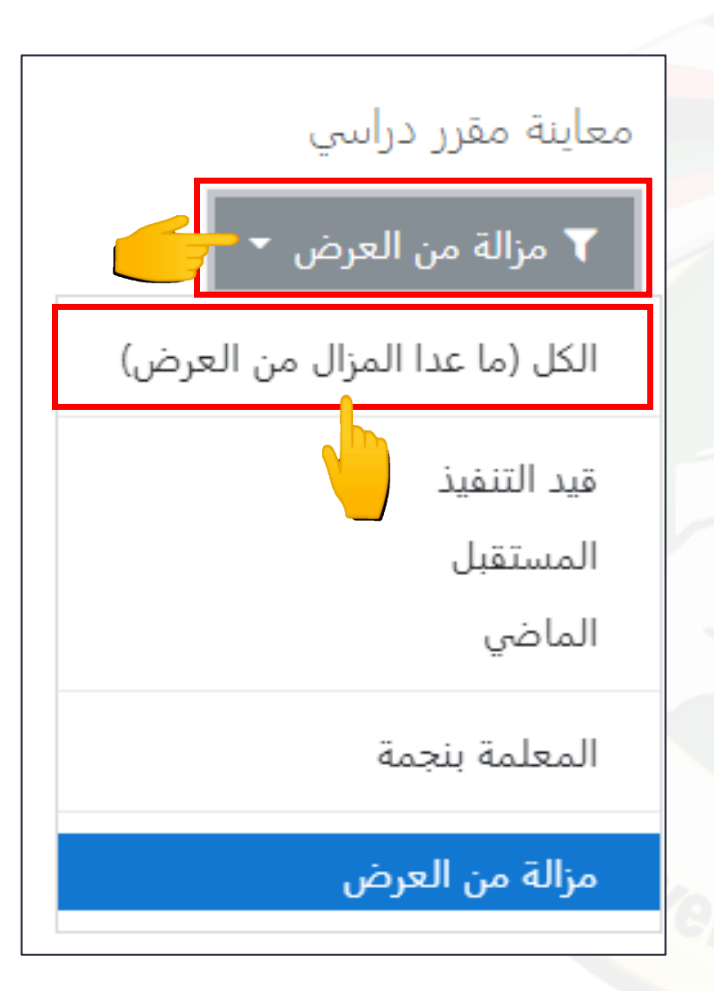

قم بالضغط على اسم المقرر للوصول إلى النشاط الالكتروني التابع له.

|  |                                                  |        | معاينة مقرر دراسي                                                      |
|--|--------------------------------------------------|--------|------------------------------------------------------------------------|
|  |                                                  |        | ▼ الكل (ما عدا المزال من العرض) ▼                                      |
|  |                                                  |        |                                                                        |
|  | كلية العلوم التربوية   0106<br>المهارات الحياتية |        | كلية التكنولوجيا والعلوم التطبيقية   1462<br>التحقيقات والأدلة الرقمية |
|  | Sea University                                   | لفتوحة | i using                                                                |

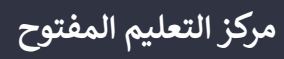

## آلية الاجابة على النشاط الالكتروني وتسليمه

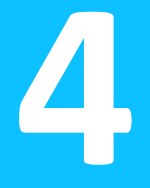

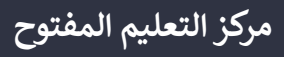

قم بالضغط على اسم النشاط (النشاط الالكتروني).

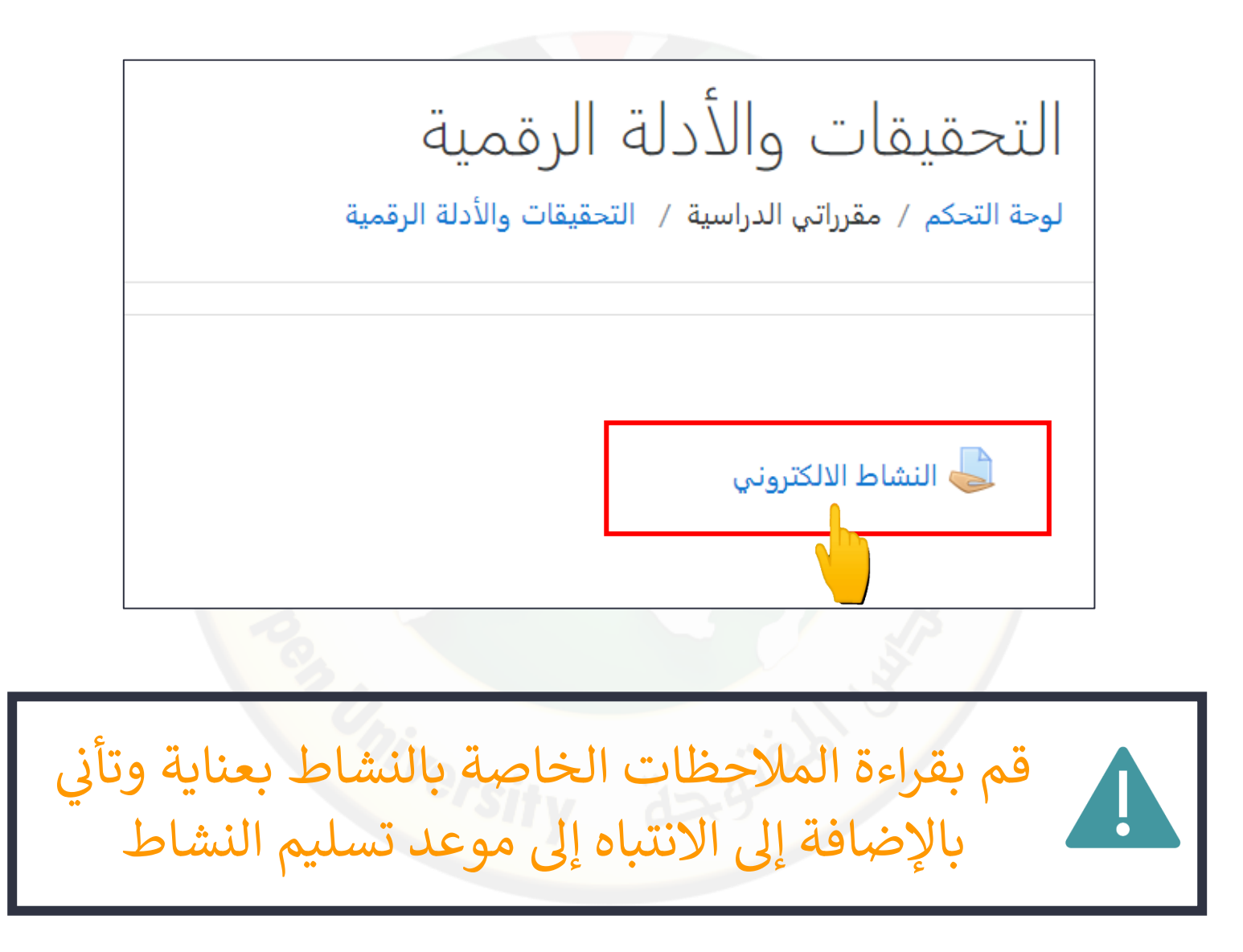

2. تأكد من أن آخر موعد للتسليم لم ينتهي بعد، قم بالضغط على زر أضف تسليم من أجل تسليم الاجابة الخاص بك.

|                                    | حالة التسليم           |
|------------------------------------|------------------------|
| لا توجد محاولات                    | حالة التسليم           |
| لم يتم التقييم                     | حالة التقييم           |
| Sunday، 14 November 2021، 11:59 PM | تاريخ الاستحقاق        |
| 7 أيام 13 ساعات                    | الزمن المتبقي          |
|                                    | آخر تعديل              |
| ◄ التعليقات (0)                    | تعليقات على<br>التقديم |
| أضف تسليم<br>لم تقد 1 تسليم بعد.   |                        |
| Prsity 32.9.0                      |                        |

عند الوصول إلى صفحة تسليم الاجابة يمكنك تسليم اجابتك من خلال:

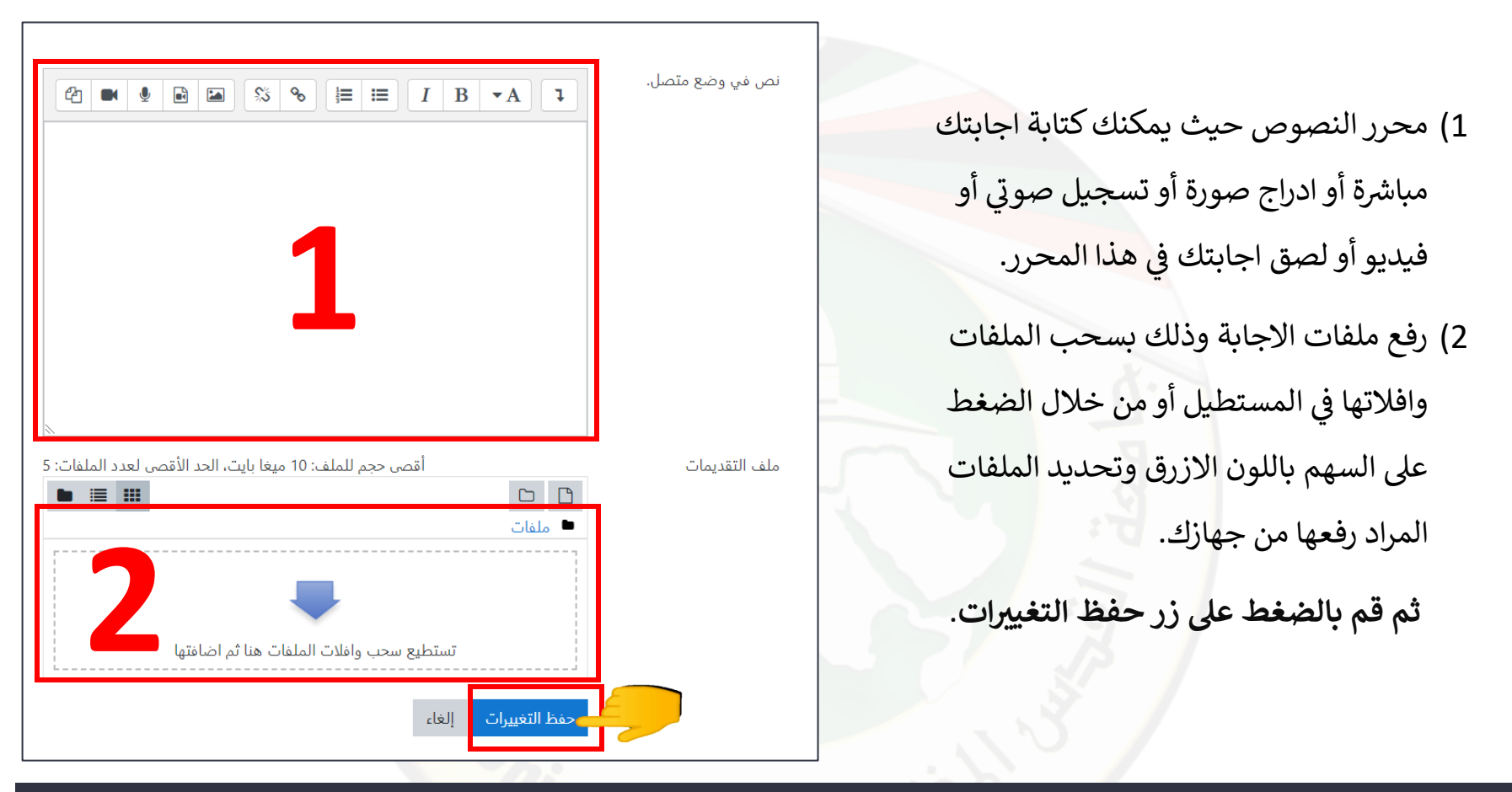

عند تسليم الملف تأكد من أنك قمت بإغلاقه وأنه يحتوي على الحل الخاص بك كما لا تنسى حفط الملف بأسمك الرباعي واسم النشاط مثال: اسم الطالب-نشاط 1) عند تسليم الاجابة الخاصة بك **من خلال محرر النصوص** كما في الشريحة السابقة، سيتم تحويلك إلى صفحة حالة التسليم حيث ستظهر الاجابة التي قمت بتسليمها وهنا لا بد من أن تتأكد من أن الاجابة التي <mark>قمت ب</mark>تسليمها ظاهرة في جدول حالة التسليم.

> يرجى الانتباه إلى أن الوصول الى هذه الشاشة لا يعني أنك قمت بتسليم الاجابة وإنما فقط قمت برفع ملفات الاجابة بنجاح وعليه لا بد من الضغط على زر تسليم مهمة

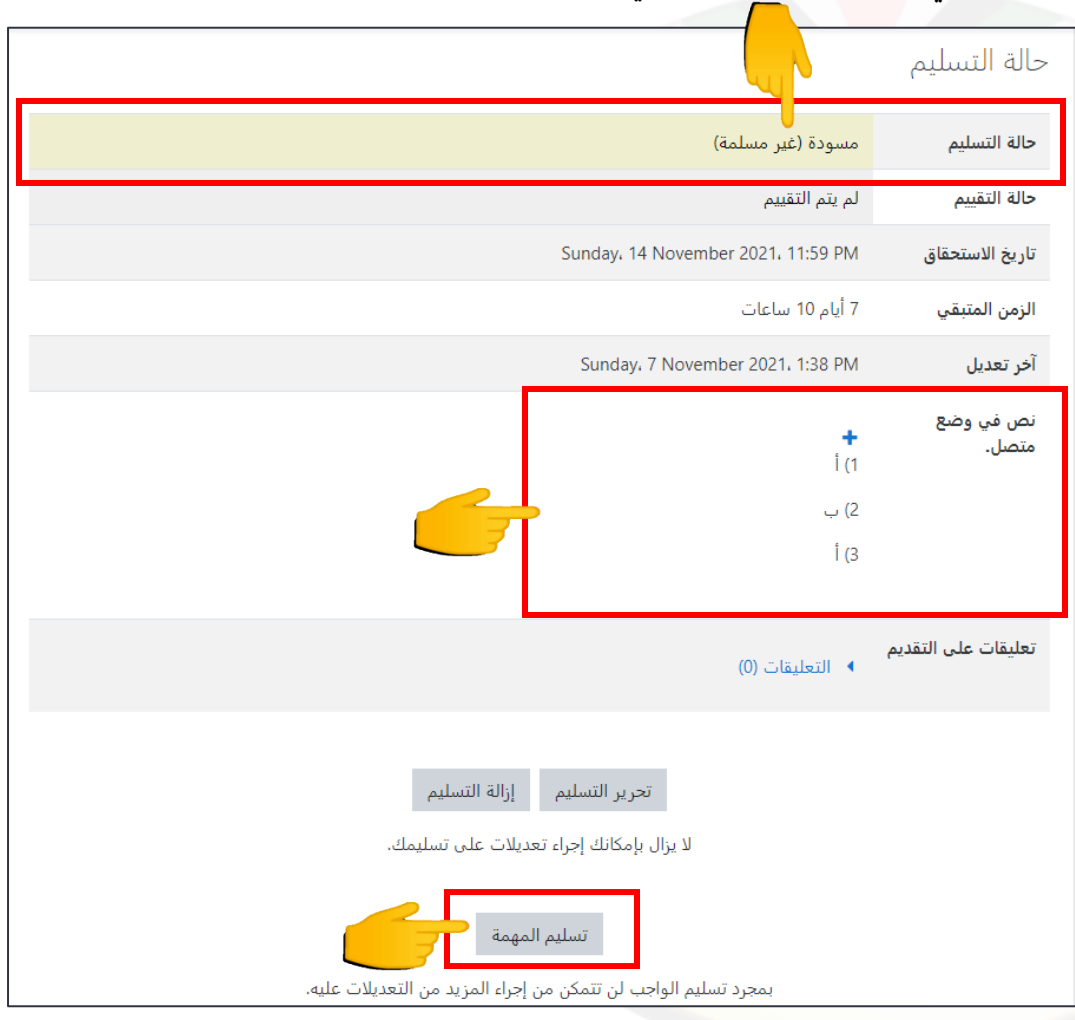

إذا كنت متأكد من أن اجابة النشاط نهائية وليست بحاجة لتعديل قم بالضغط على زر تسليم المهمة أما في حال كان لديك تعديل قم بالضغط على زر تحرير التسليم أو قم بحذف التسليم من خلال زر إزالة التسليم وتسليمه من جديد كما تم شرحه في الخطوات السابقة

| حالة التسليم        |                                                                                                    |
|---------------------|----------------------------------------------------------------------------------------------------|
| حالة التسليم        | مسودة (غير مسلمة)                                                                                                    |
| حالة التقييم        | لم يتم التقييم                                                                                                    |
| تاريخ الاستحقاق     | Sunday, 14 November 2021, 11:59 PM                                                                                                    |
| الزمن المتبقي       | 7 أيام 10 ساعات                                                                                                    |
| آخر تعديل           | Sunday, 7 November 2021, 1:38 PM                                                                                                    |
| نص في وضع<br>متصل.  | <b>+</b><br>ا (1<br>ب (2<br>ا (3                                                                                                    |
| تعليقات على التقديم | ◄ التعليقات (0)                                                                                                    |
|                     | تحرير التسليم الزالة التسليم بالزالة التسليم بالزالة التسليم بالزالة بالمكانك إجراء تعديلات على تسليمك.<br>لا يزال بإمكانك إجراء تعديلات على تسليمك.<br>بمجرد تسليم الواجب لن تتمكن من إجراء المزيد من التعديلات عليه. |
|                     |                                                                                                    |

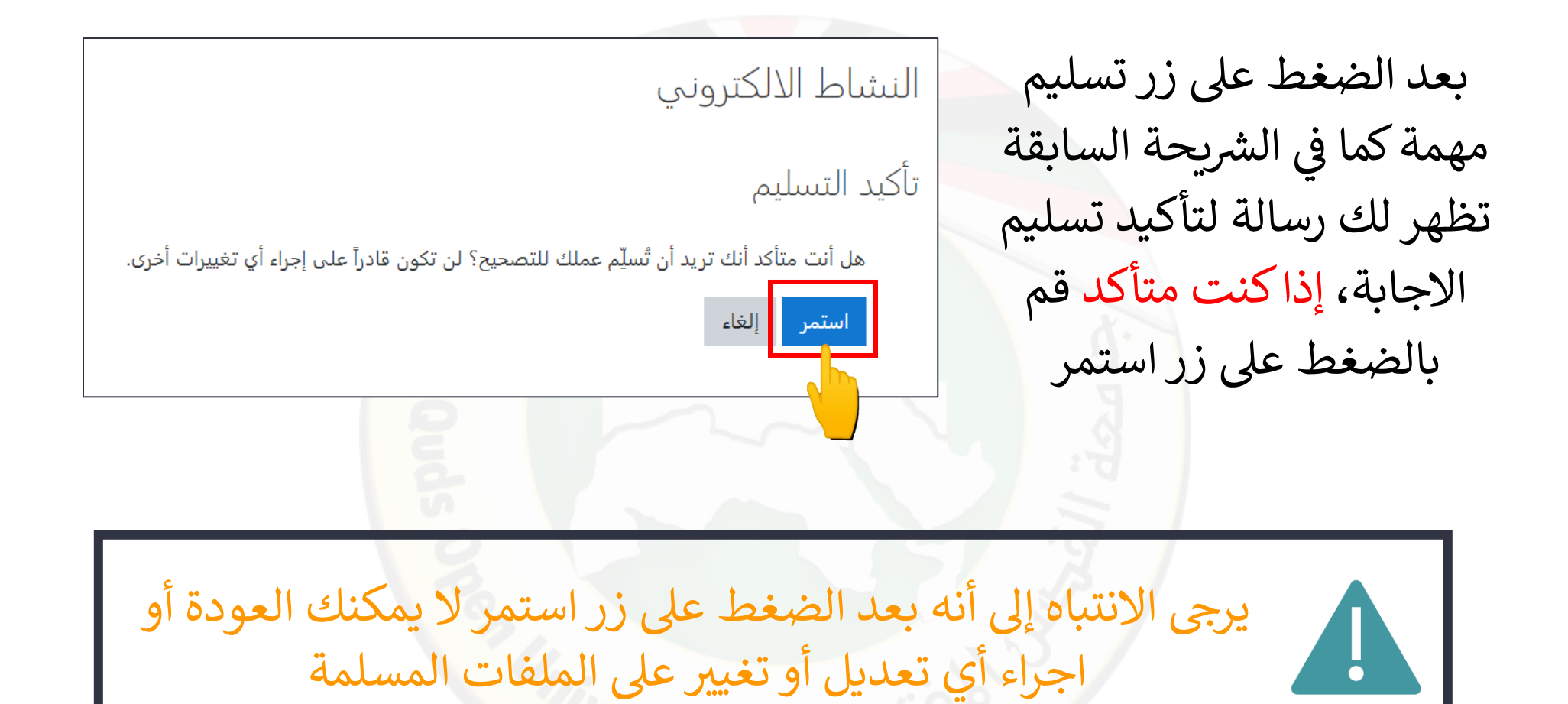

مركز التعليم المفتوح

مركز التعليم المفتوح

بعد تأكيد تسليم الاجابة كما في الشريحة السابقة يتم تحويلك مجددا إلى صفحة حالة التسليم الخاصة بك التي تبين بأنك قمت بتسليم الاج<mark>ابة أن حالة</mark> التسليم هي: مسلمة للتقييم وهذا يعنى أنك قمت بتسليم الاجابة وأن عضو هيئة التدريس بإمكانه الان تصحيح الاجابة كما يظهر في القسم الأول (1) قم بالتأكد من أن جميع النصوص التي قمت بادخالها موجودة من خلال محرر النصوص كما يظهر في القسم الثاني (2)

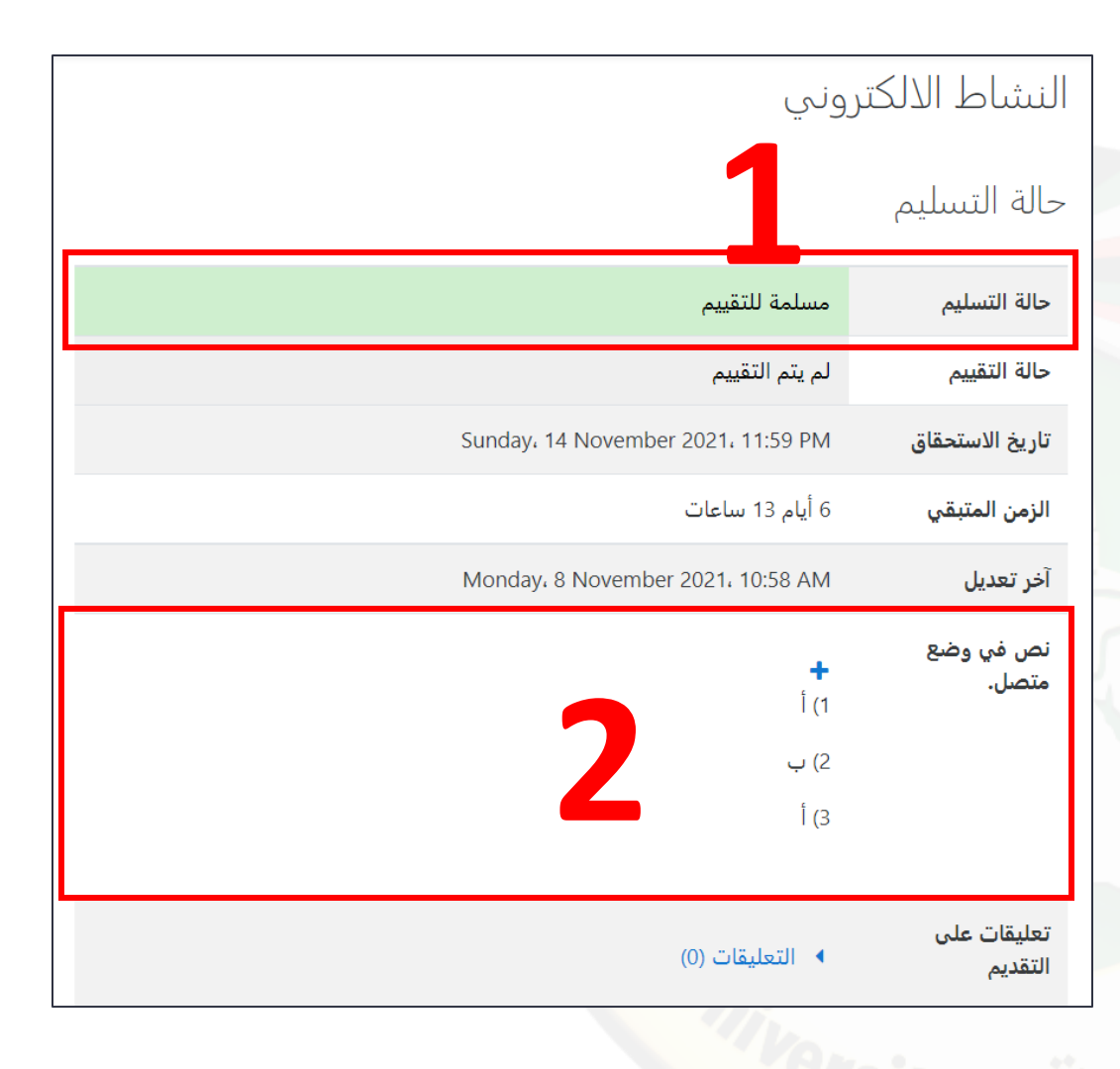

حبهذا قمت بتسليم الاجابة الخاصة بك بنجاح

2) عند تسليم الاجابة الخاصة بك **من خلال رفع ملفات الاجابة** كما في **الشريحة رقم (14)**، سيتم تحويلك إلى صفحة حالة التسليم حيث ستظهر الاجابة التي قمت بتسليمها وهنا لا بد من أن تتأكد من أن الاجابة التي قمت بتسليمها ظاهرة في جدول حالة التسليم.

> يرجى الانتباه إلى أن الوصول الى هذه الشاشة لا يعني أنك قمت بتسليم الاجابة وإنما فقط قمت برفع ملفات الأجابة بنجاح وعليه لا بد من الضغط على زر تسليم مهمة

| الة التسليم        |                                                                                                    |
|--------------------|----------------------------------------------------------------------------------------------------|
| بالة التسليم       | مسودة (غير مسلمة)                                                                                                    |
| نالة التقييم       | لم يتم التقييم                                                                                                    |
| اريخ الاستحقاق     | Sunday، 14 November 2021، 11:59 PM                                                                                                    |
| لزمن المتبقي       | 6 أيام 12 ساعات                                                                                                    |
| خر تعدیل           | Monday، 8 November 2021، 11:47 AM                                                                                                    |
| ىلف التقديمات      | November 2021, 11:47 AM Doc1.docx 💌                                                                                                    |
| عليقات على التقديم | ◄ التعليقات (0)                                                                                                    |
|                    | تحرير التسليم إزالة التسليم<br>لا يزال بإمكانك إجراء تعديلات على تسليمك.<br>تسليم المهمة<br>بمجرد تسليم الواجب لن تتمكن من إجراء المزيد من التعديلات عليه. |

إذاكنت متأكد من أن اجابة النشاط نهائية وليست بحاجة لتعديل قم بالضغط على زر تسليم المهمة أما في حال كان لديك تعديل قم بالضغط على تحرير التسليم أو قم بحذف التسليم من خلال زر إزالة التسليم وتسليمه من جديد كما تم شرحه في الخطوات السابقة

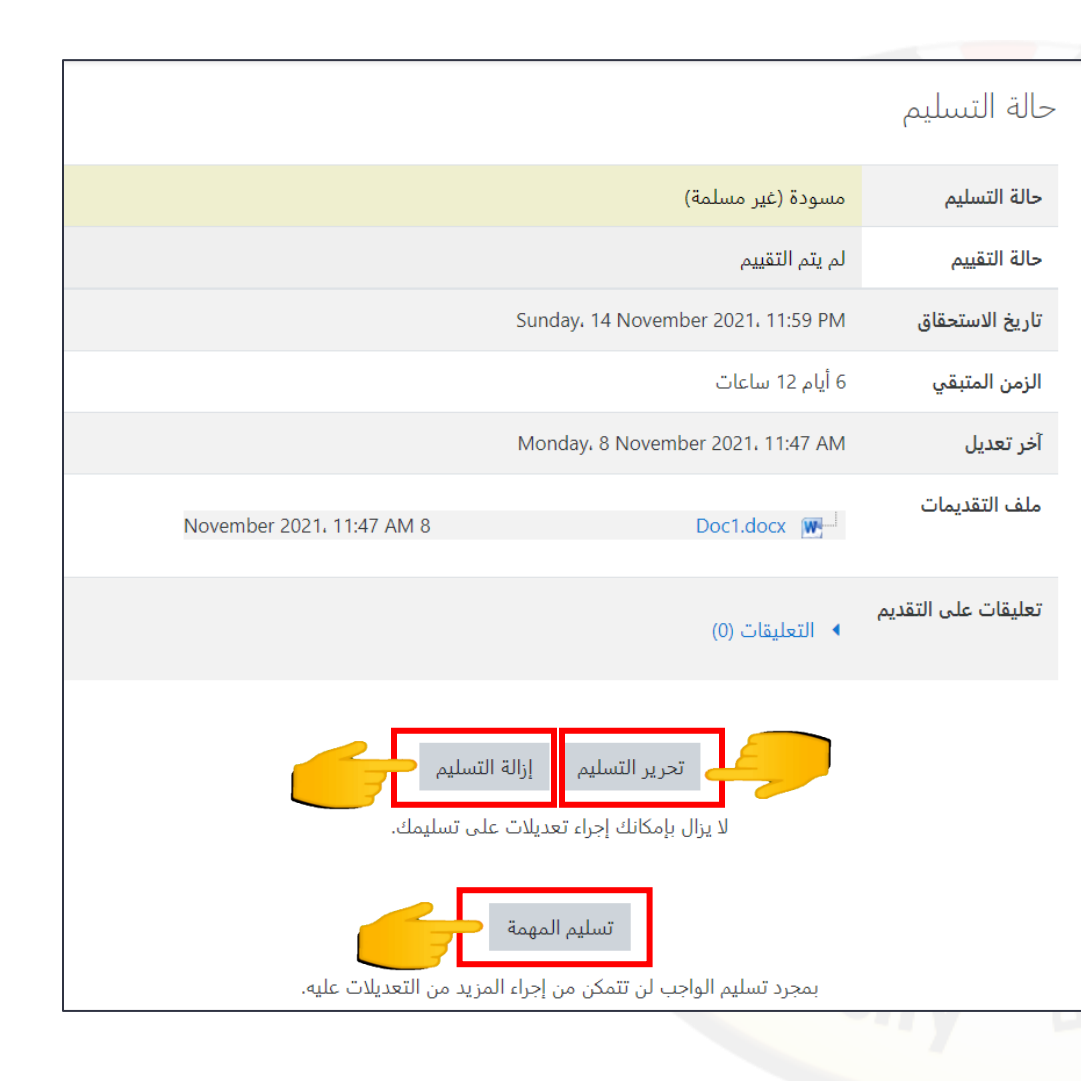

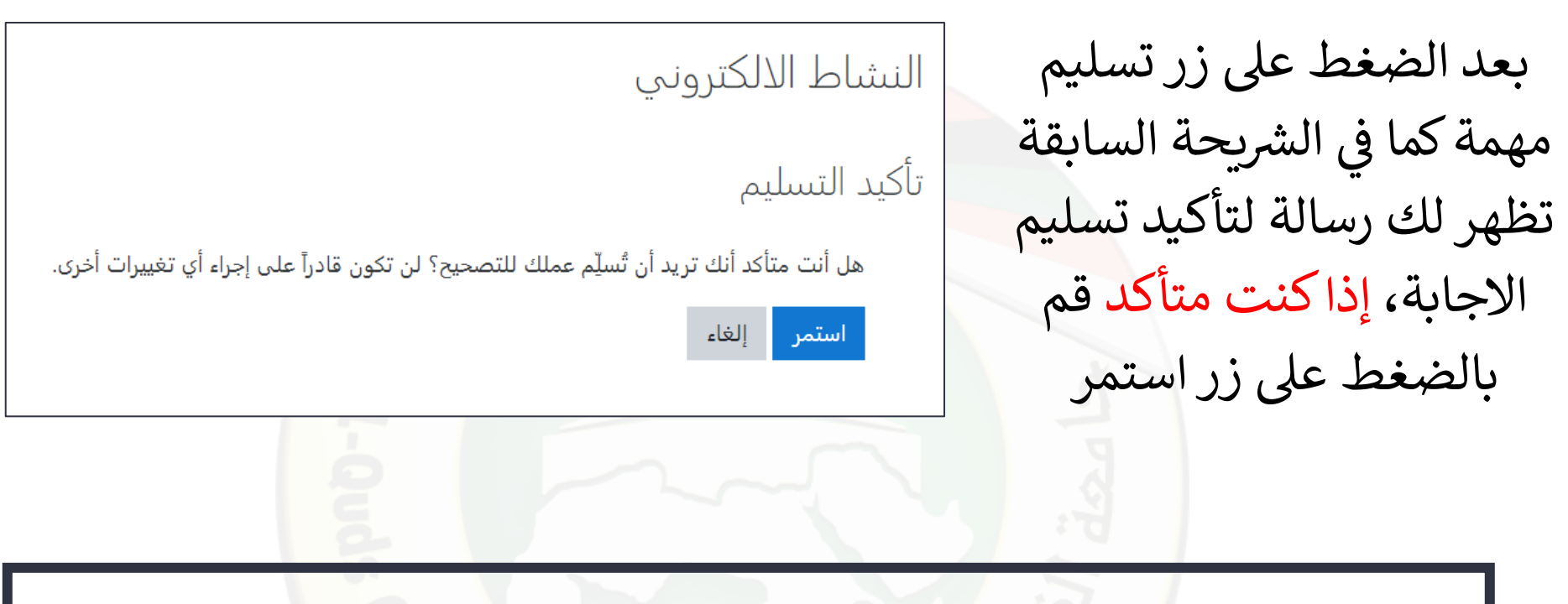

يرجى الانتباه إلى أنه بعد الضغط على زر استمر لا يمكنك العودة أو اجراء أي تعديل أو تغيير على الملفات المسلمة

بعد تأكيد تسليم الاجابة كما في الشريحة السابقة يتم تحويلك مجددا إلى صفحة حالة التسليم الخاصة بك التي تبين بأنك قمت بتسليم الاجاب<mark>ة أن حالة</mark> التسليم هي: مسلمة للتقييم وهذا يعنى أنك قمت بتسليم الاجابة وأن عضو هيئة التدريس بإمكانه الان تصحيح الاجابة كما يظهر في القسم الأول (1) قم بالتأكد من أن جميع الملفات التي قمت بتسليمها موجودة من خلال رفع الملفات كما يظهر في القسم الثاني (2)

| وني                                | النشاط الالكتر         |
|------------------------------------|------------------------|
| 1                                  | حالة التسليم           |
| مسلمة للتقييم                      | حالة التسليم           |
| لم يتم التقييم                     | حالة التقييم           |
| Sunday، 14 November 2021، 11:59 PM | تاريخ الاستحقاق        |
| 6 أيام 10 ساعات                    | الزمن المتبقي          |
| Monday، 8 November 2021، 1:21 PM   | آخر تعديل              |
| November 2021, 11:47 AM 8          | ملف التقديمات          |
| ▲ التعليقات (0)                    | تعليقات على<br>التقديم |

وبهذا قمت بتسليم الاجابة الخاصة بك بنجاح

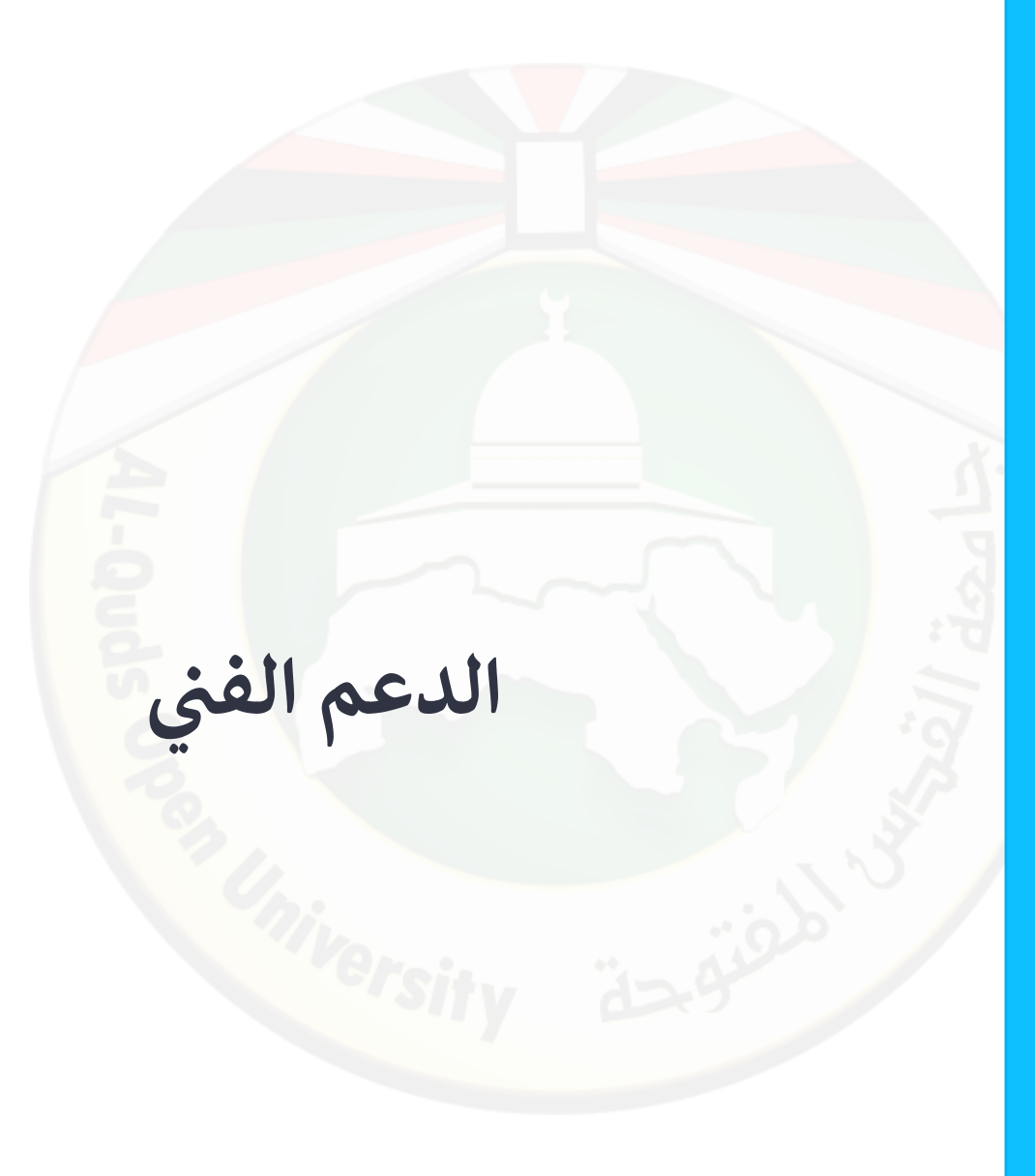

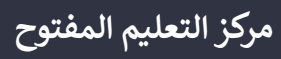

في حال واجهتك أي مشكلة يمكنك العودة إلى منسق التعليم الالكتروني في فرعك أو التواصل مع مركز التعليم المفتوح عبر البيانات التالية:

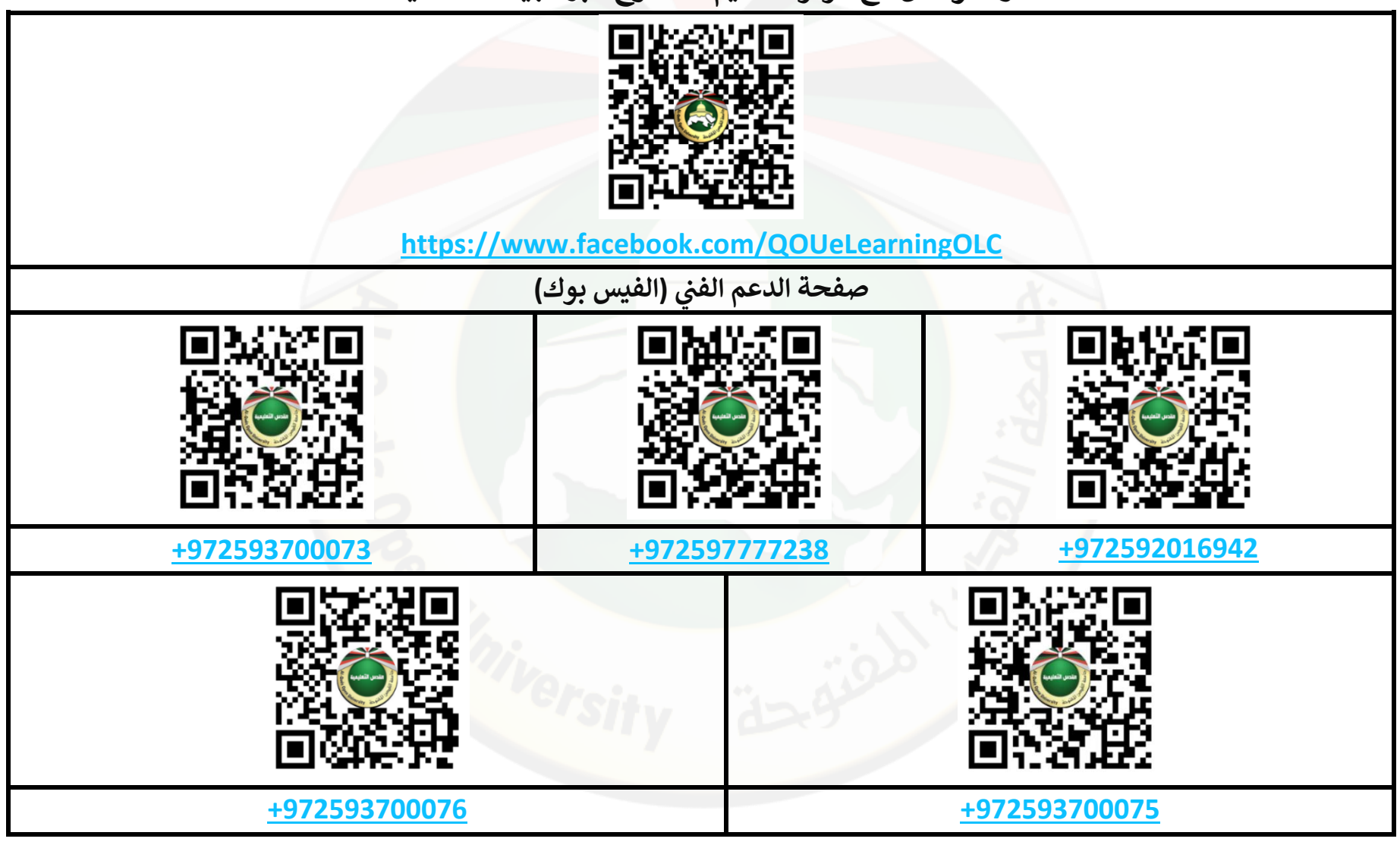